Tecnologías de la Información y la Comunicación PROF. HORACIO BARBALACE

## TP 11 - Funciones en Excel I

En la celda A1, Introduzca MATERIA, en B1, 1º INFORME; en C1, 2º INFORME; en D1, 3º INFORME; en E1, PROMEDIO. En la celda A3, Introduzca TIC; en A4, INGLES; en A5, CONTAB; en A6, TEC. GEST. ; en A7, MATEM; en A8, SIC.

En la celda B3, Introduzca 9; en C3, 7; en D3, 8; en B4, 10; en C4, 8; en D4, 9; en B5, 9; en C5, 5; en D5, 7; en B6, 1; en C6, 3; en D6, 3; en B7, 9; en C7, 6; en D7, 4; en B8, 7; en C8, 10 y en D8, 10.

En A10 introduzca PROMEDIO GENERAL; en A11, CANTIDAD DE MATERIAS APROBADAS; en A12, CANTIDAD DE MATERIAS DESAPROBADAS; en A13, PROMEDIO MAS ALTO; y en A14 PROMEDIO MAS BAJO.

En la celda E3, ingrese la función **PROMEDIO**, para el rango (B3:D3).

X

Formateé la columna D con números con 2 decimales Copie esta función en las celdas E4, E5, E6, E7 y E8.

En la celda E10, ingrese la función **PROMEDIO**, para el rango (E3:E8).

En la celda F3, ingrese la función condicional SI, con los argumentos: *prueba lógica: E3<7, valor si verdadero "DESAPROBA-DO", valor si falso: "APROBADO".* Copie la función a las celdas F4, F5, F6, F7 y F8.

En la celda E11, ingrese la función CONTAR SI, con los argumentos: Rango: F3:F8; Criterio: "APROBADO".

En la celda E12, ingrese la función CONTAR SI, con los argumentos: Rango: F3:F8; Criterio: "DESAPROBADO".

En la celda E13, ingrese la función MAX, para el rango (E3:E8). En la celda E14, ingrese la función MIN, para el rango (E3:E8). Si realizó todo correctamente, quedará un cuadro como el siguiente:

|    | А                | В                         | С          | D                     | E            | F           |
|----|------------------|---------------------------|------------|-----------------------|--------------|-------------|
| 1  | MATERIA          | 1º INFORME                | 2º INFORME | 3º INFORME            | PROMEDIO     |             |
| 2  |                  |                           |            |                       |              |             |
| 3  | TIC              | 9                         | 7          | 8                     | 8,00         | APROBADO    |
| 4  | INGLES           | 10                        | 8          | 9                     | 9,00         | APROBADO    |
| 5  | CONTAB           | 9                         | Te5        | nologías d <b>7</b> : | la Infor7,00 | APROBADO    |
| 6  | TEC GEST         | 1                         | 3          | y la <b>Cor3</b>      | inicació2,33 | DESAPROBADO |
| 7  | MATEM            | 9                         | 6          | 4                     | 6,33         | DESAPROBADO |
| 8  | SIC              | 7                         | 10         | 10                    | 9,00         | APROBADO    |
| 9  |                  |                           |            |                       |              |             |
| 10 | PROMEDIO GENERAL |                           |            |                       | 6,94         |             |
| 11 | CANTIDAD D       | E MATER <mark>IA</mark> S | 4          |                       |              |             |
| 12 | CANTIDAD D       | E MATERIAS                | 2          |                       |              |             |
| 13 | PROMEDIO N       | MAS ALTO                  |            |                       | 9,00         |             |
| 14 | PROMEDIO N       | MAS BAJO                  |            |                       | 2,33         |             |

Ajuste las columnas y aplique formatos que mas le guste, de tal forma que la tabla quede como se muestra en la figura:

Seleccione el rango **B3:E8**, y aplique un **formato condicional**, para que si el valor de la celda es mayor que 6,99 aparezca con fuente azul, entre 4 y 6 de color | 0 r a ( verde y menor que 4, la fuente aparezca en color rojo.

Seleccione el rango F3:F8, y aplique un formato condicional, para que si el valor de la celda es no igual a "aprobado", la fuente aparezca en color blanco y el color de fondo (trama) sea de color rojo.

Guarde esta hoja como TP11 PROMEDIOS CON FOR-MATO de (apellido y nombre).

Seleccione los rangos A3:A8 y E3:E8 (recuerde mantener presionada la tecla control para seleccionar el segundo rango) Luego **con estos datos, contruya un gráfico** similar al que muestra la figura que se muestre en la misma hoja debajo de la tabla de promedios.

Guarde nuevamente esta hoja con el mismo nombre

|    | A        | В           | С          | D          | E        | F           |
|----|----------|-------------|------------|------------|----------|-------------|
| 1  | MATERIA  | 1º INFORME  | 2° INFORME | 3º INFORME | PROMEDIO |             |
| 2  |          |             |            |            |          |             |
| 3  | TIC      | 9           | 7          | 8          | 8,00     | APROBADO    |
| 4  | INGLES   | 10          | 8          | 9          | 9,00     | APROBADO    |
| 5  | CONTAB   | 9           | 5          | 7          | 7,00     | APROBADO    |
| 6  | TEC GEST | 1           | 3          | 3          | 2,33     | DESAPROBADO |
| 7  | MATEM    | 9           | 6          | 4          | 6,33     | DESAPROBADO |
| 8  | SIC      | 7           | 10         | 10         | 9,00     | APROBADO    |
| 9  |          |             |            |            |          |             |
| 10 |          |             | 6,94       |            |          |             |
| 11 |          | CANTIDAD DE | 4          |            |          |             |
| 12 | CAN      | TIDAD DE MA | 2          |            |          |             |
| 13 |          |             | 9,00       |            |          |             |
| 14 |          |             | 2,33       |            |          |             |

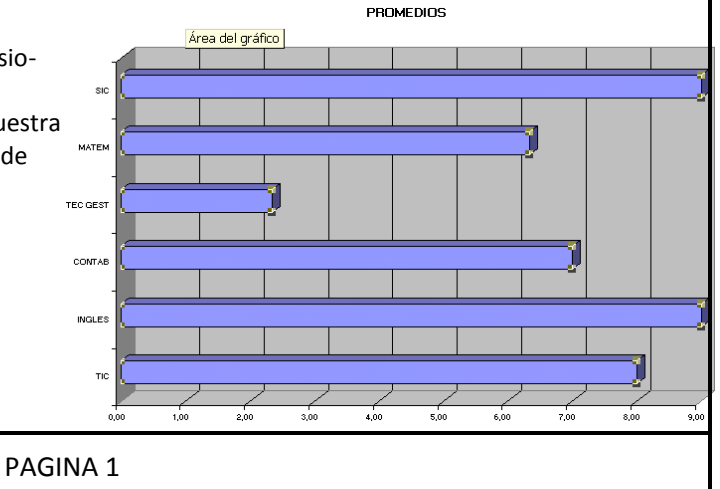